# Workflow Batch Plot

#### Doel

Het volledig automatisch creëren van pdf-bestanden uit separate dwfx-bestanden.

#### **Eenmalige voorbereiding**

 Installeer PDF Creator via <u>http://www.pdfforge.org/pdfcreator/download</u>. Kies voor de FREE optie:

## **Choose PDFCreator version**

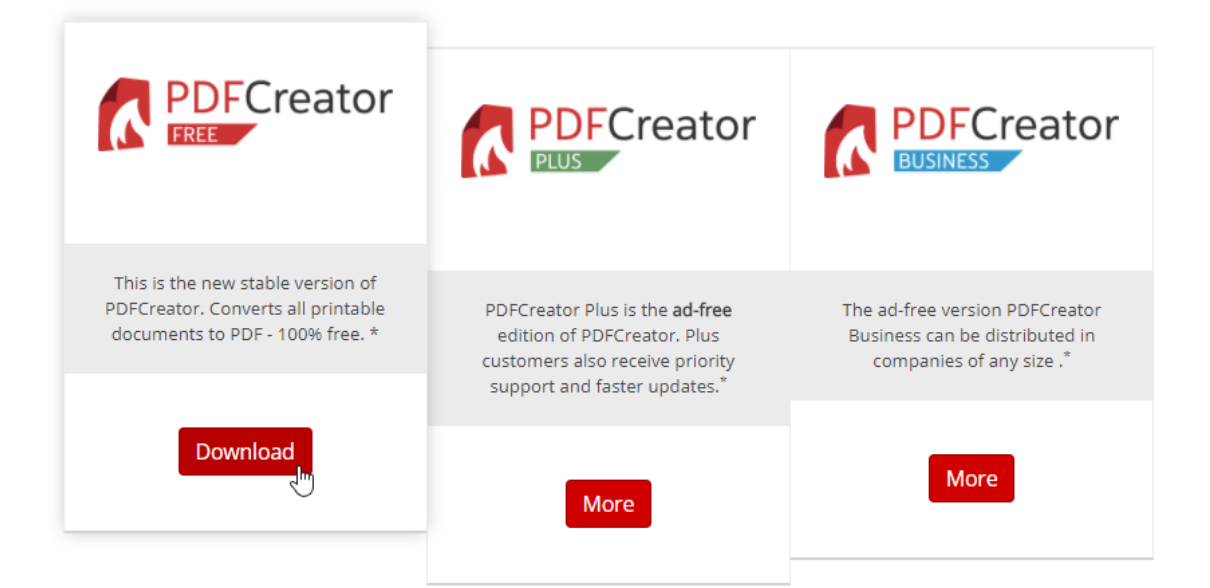

2. Open PDFCreator en voer in ieder geval de volgende instellingen door:

| PDFC | REATOR                                      |                                                                                                    |                                          | _ = ×                               |
|------|---------------------------------------------|----------------------------------------------------------------------------------------------------|------------------------------------------|-------------------------------------|
|      |                                             | ator                                                                                                    |                                          |                                     |
|      | HOME PROFIE                                 | ELEN PRINTER ACCOUNTS                                                                                                    | <u>ن</u>                                 | ? 🔼                                 |
| Pro  | fiel: <standaardprofiel></standaardprofiel> | - He                                                                                                    | rnoemen Toevoegen                        | Verwijderen                         |
| Ŧ    | Opslaan                                     | Opslaan                                                                                                    |                                          |                                     |
| €    | Converteren                                 | Interactief Automatisch                                                                                                   | ander verdere dialege. Dit ver           | t maar installingen                 |
| ۲    | Metadata                                    | in het profiel.                                                                                                    | nice verdere dialoog. Dit verg           | i neer nisteningen                  |
|      | Aanpassen                                   | estandsnaam:                                                                                                    |                                          | <>                                  |
| <    | Versturen                                   | MijnBestand.docx<br>Map:                                                                                                  | ❶ <u>Zie wenk aa</u>                     | ngaande merktekens                  |
| Ģ    | Veiligheid                                  | CAUsers\gmo\Documents\pdf<br>CAUsers\gmo\Documents\pdf                                                                    |                                          | <>                                  |
| ۶    | Geavanceerd                                 | Bestaande bestanden niet overschrijven<br>Als een bestand reeds bestaat, komt er een volgnummer bij, b.v. 'Bestand_5,pdf' |                                          |                                     |
|      |                                             | Open bestand na opslaan PDF Architect voor PDF-bestanden gebruiken                                                        |                                          |                                     |
|      |                                             |                                                                                                    |                                          |                                     |
| And  | fforse                                      |                                                                                                    | Opslaan<br>Ontsluit de extra mogelijkhed | Afbreken<br>en met PDFCreator Plus! |

Toelichting op nummers uit screenshot:

- 1) Zorgt ervoor dat je niet voor ieder aan te maken pdf-bestand de locatie hoeft te specificeren.
- 2) Zorgt ervoor dat het pdf-bestand dezelfde naam krijgt.
- 3) De locatie dat een nieuw gecreëerd pdf-bestand krijgt.
- 4) Regel voor het wel of niet overschrijven van bestanden.

Verder zou je bijvoorbeeld het openen van een bestand na opslaan nog uit kunnen zetten.

Vergeet niet de gewijzigde instellingen op te slaan.

#### **DWFx-bestanden**

Maak de benodigde DWFx-bestanden in Revit:

1. Ga naar Exporteer DWF/DWFx:

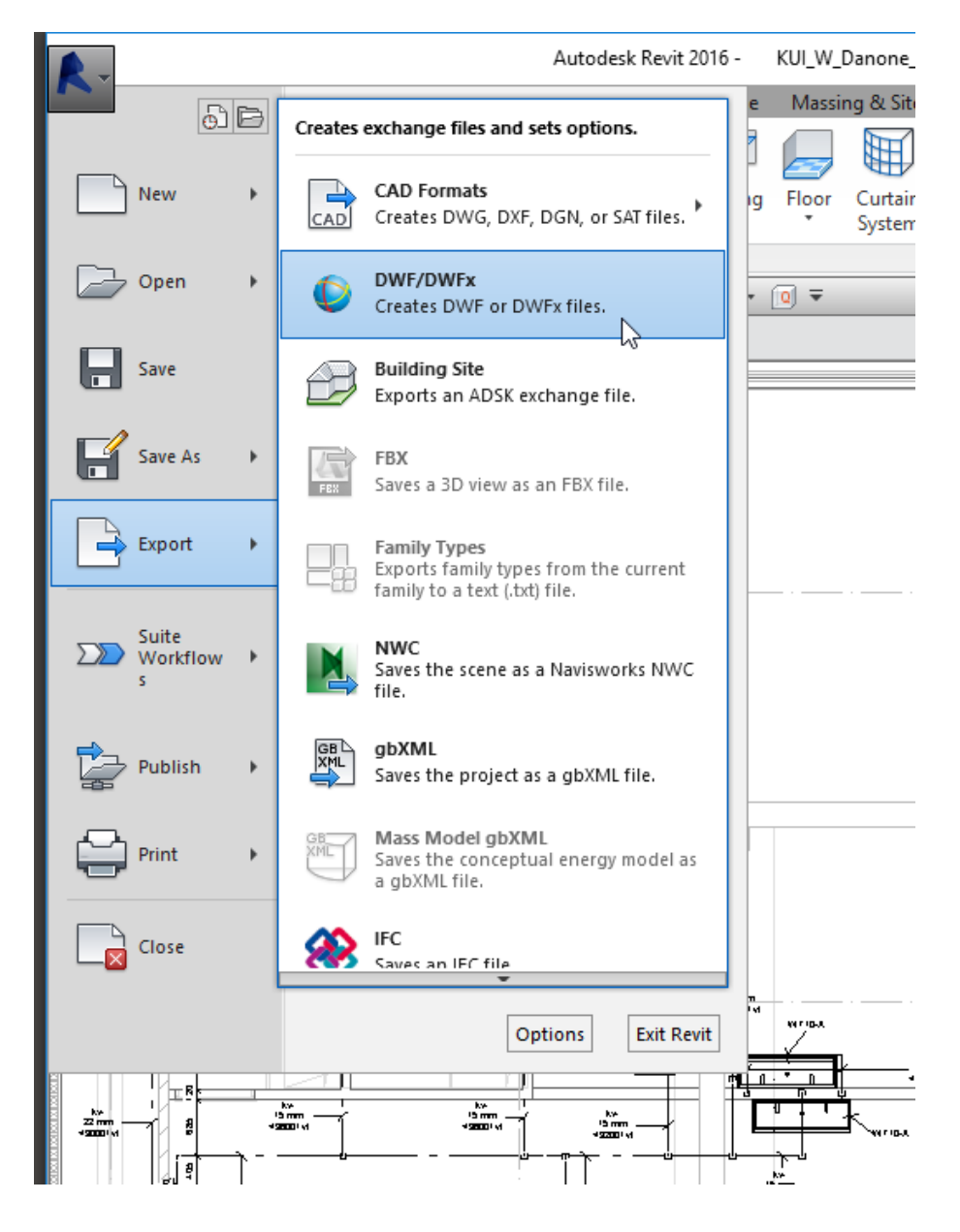

2. Selecteer een reeds aangemaakte set of specifieke sheets:

| DWF Export Settings                             |               |                                 |                             |                                                                                | ?     | ×  |  |
|-------------------------------------------------|---------------|---------------------------------|-----------------------------|--------------------------------------------------------------------------------|-------|----|--|
| Views/Sheets DWF Properties Project Information |               |                                 |                             |                                                                                |       |    |  |
|                                                 | Export:       | bwd 50                          |                             | •                                                                              | ~     |    |  |
|                                                 | Show in list: | All views and sheets in the Set | ews and sheets in the Set V |                                                                                |       |    |  |
|                                                 | 🎦 🗈 🛋         | Check All Check Ngne            |                             |                                                                                |       |    |  |
|                                                 |               | Include                         | Туре                        | Name 🔻                                                                         | ^     | τ  |  |
|                                                 |               |                                 | D                           | Sheet: W-WT-52-023-50-01 - Tap Water en CIP boven plafondnivo 3060+p bwd 50-01 |       |    |  |
| Select a view/sheet for preview.                |               |                                 | 1                           | Sheet: W-WT-52-023-50-02 - Tap Water en CIP boven plafondnivo 3060+p bwd 50-02 |       |    |  |
|                                                 |               |                                 | 1                           | Sheet: W-WT-52-023-50-03 - Tap Water en CIP boven plafondnivo 3060+p bwd 50-03 |       |    |  |
|                                                 |               | Ø                               | 1                           | Sheet: W-WT-52-023-50-04 - Tap Water en CIP boven plafondnivo 3060+p bwd 50-04 |       |    |  |
|                                                 |               | Ø                               | 1                           | Sheet: W-WT-52-023-50-05 - Tap Water en CIP boven plafondnivo 3060+p bwd 50-05 |       |    |  |
|                                                 |               | Ø                               | 1                           | Sheet: W-WT-52-023-50-06 - Tap Water en CIP boven plafondnivo 3060+p bwd 50-06 |       |    |  |
|                                                 |               | Ø                               | 2                           | Sheet: W-WT-52-053-50-01 - Tap Water en CIP boven plafondnivo 9000+p bwd 50-01 |       |    |  |
|                                                 |               | Ø                               | 2                           | Sheet: W-WT-52-053-50-02 - Tap Water en CIP boven plafondnivo 9000+p bwd 50-02 |       |    |  |
|                                                 |               |                                 | Ð                           | Sheet: W-WT-52-053-50-03 - Tap Water en CIP boven plafondnivo 9000+p bwd 50-03 | Ŷ     | ,  |  |
|                                                 |               |                                 |                             | Next<br>Ly                                                                     | Cance | el |  |

3. Zet Combine selected views and sheets into a single dwf file uit:

| 📐 Export DWF - Save | to Target Folder          |                           |          |                     |                  |        |            | ?       | $\times$      |
|---------------------|---------------------------|---------------------------|----------|---------------------|------------------|--------|------------|---------|---------------|
| Save <u>i</u> n:    | pdf                       |                           |          |                     | ~                | 4      | <b>,</b> x | ۵,      | <u>V</u> iews |
| <u> </u>            | Naam                      | ^                         |          | Gewijzigd op        | Туре             |        | Groott     | e       |               |
|                     | vervallen                 |                           |          | 27-10-2017 12:09    | Bestandsmap      |        |            |         |               |
| pdf                 |                           |                           |          |                     |                  |        |            |         |               |
|                     |                           |                           |          |                     |                  |        |            |         |               |
| History             |                           |                           |          |                     |                  |        |            |         |               |
| <b>I</b>            |                           |                           |          |                     |                  |        |            |         |               |
| Families (Bibl      |                           |                           |          |                     |                  |        |            |         |               |
| I.                  |                           |                           |          |                     |                  |        |            |         |               |
| Downloads           |                           |                           |          |                     |                  |        |            |         |               |
| <b>1</b>            |                           |                           |          |                     |                  |        |            |         |               |
| DANONE C            |                           |                           |          |                     |                  |        |            |         |               |
|                     |                           |                           |          |                     |                  |        |            |         |               |
| Onderzoeken         | File <u>n</u> ame/prefix: | FloorPlan-TapWaterenCip90 | 0 +pplaf | ondnivoby d50totaal |                  |        | ~          |         |               |
| <b>~</b>            | Files of type:            | DWFx Files (*.dwfx)       | <u> </u> | 4                   |                  |        | $\sim$     |         |               |
|                     | <u>.</u> /per             |                           |          |                     |                  |        |            |         |               |
|                     | Naming:                   | Automatic - Short         | ~        | Combine selected    | views and sheets | into a | single dv  | vf file |               |
|                     |                           |                           |          |                     |                  |        |            |         |               |
| Too <u>l</u> s 👻    |                           |                           |          | $\square$           | 0                | к      |            | Can     | icel          |

#### **Design Review**

1. Start de Batch Print Wizard

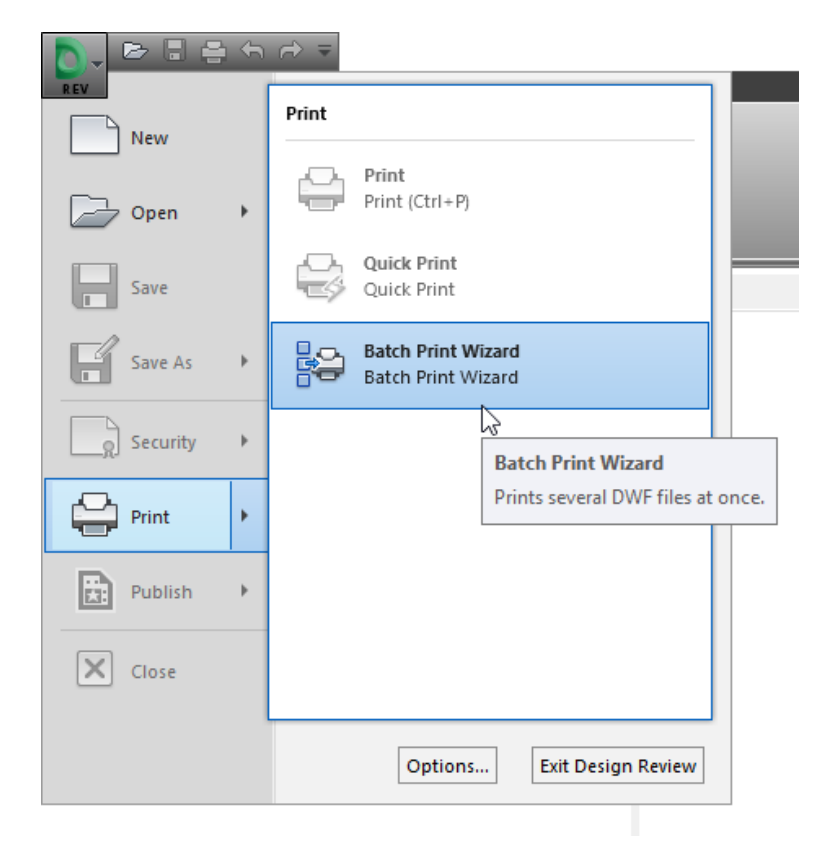

2. Voeg de gewenste dwfx-bestanden toe:

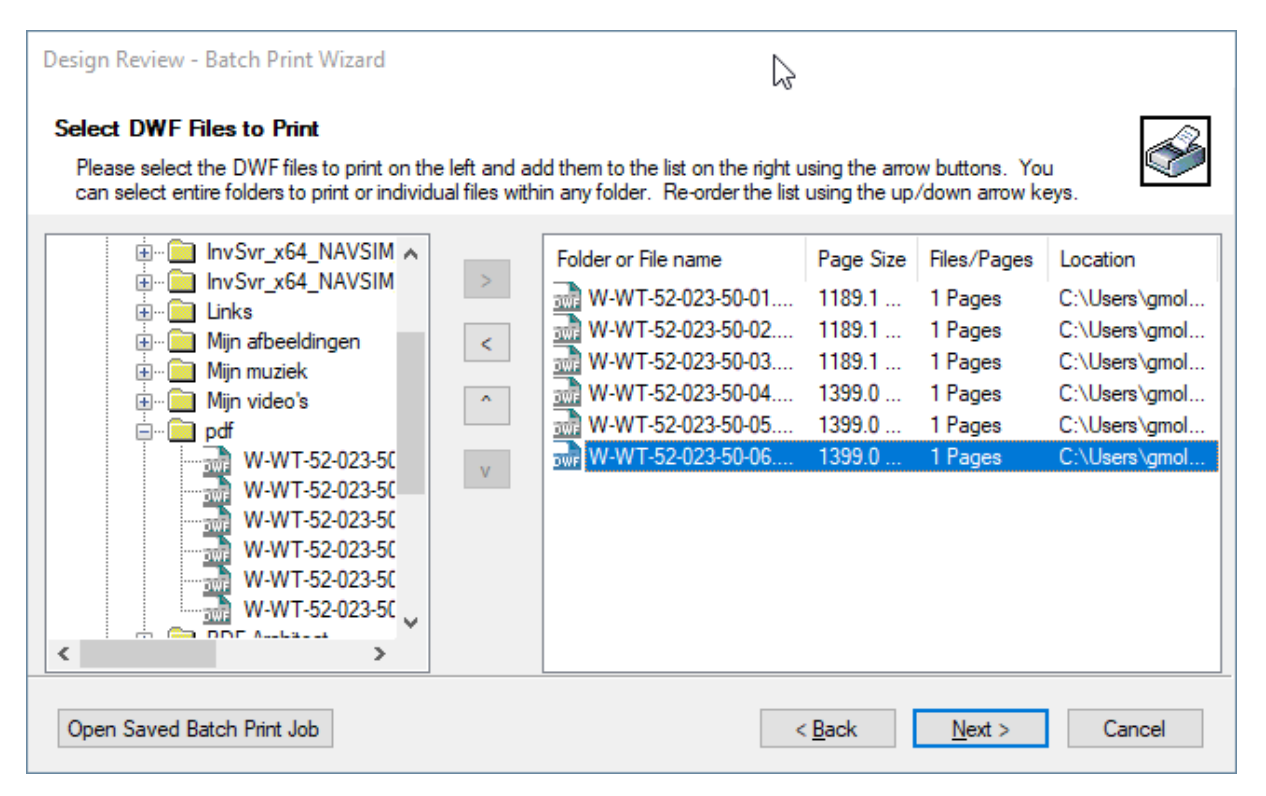

3. Selecteer alle tekeningen en klik op Print Setup:

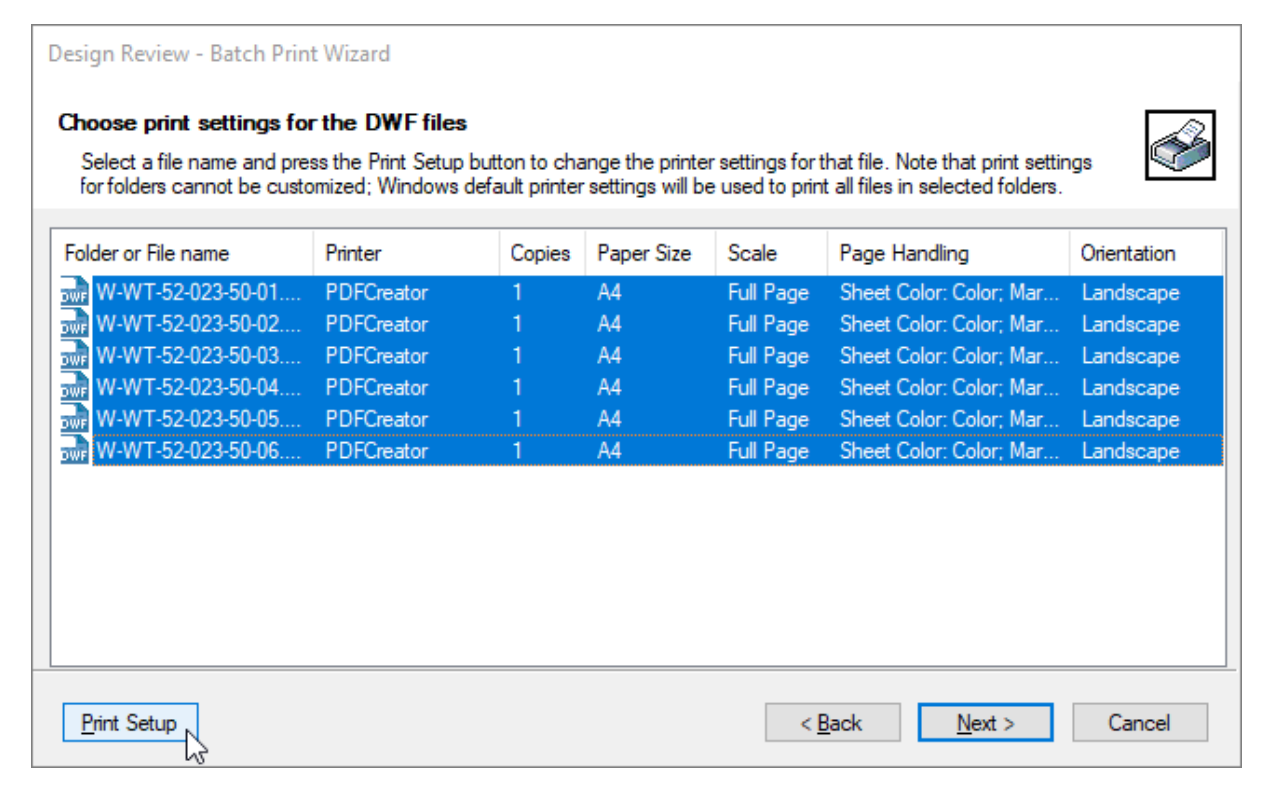

4. Stel de Print Setup vervolgens als volgt in:

| Printer<br><u>N</u> ame:                               | PDFCreator                                                                                    | ✓ Properties                     | Orientation<br>Portrait<br>Landscape                                               |
|--------------------------------------------------------|-----------------------------------------------------------------------------------------------|----------------------------------|------------------------------------------------------------------------------------|
| Status:<br>Type:<br>Location:<br>Comments:             | Gereed<br>PDFCreator<br>pdfcmon<br>: PDFCreator Printer                                       |                                  | Print Color Sheets: Color V                                                        |
| 'aper<br>Size:                                         | A4                                                                                            | Preview                          | ←                                                                                  |
| rrint Range                                            | View:     Full Page       : sheet only                                                        | e orger                          |                                                                                    |
| icaling and<br><u>Fit to pic</u><br><u>S</u> cale<br>T | Alignment (2D Only)<br>age<br>100 + % or 1:1 / [<br>ile Pages<br>Ilip Pages Center on paper / | Custom Origin<br>Paper<br>Print: | 1 of 1<br>nal size: 1189.1 x 841.1 mm<br>r size: 1.188,8 x 841.0 mm<br>r Full Page |

Let op: instelling *Scale* = 100%, want 1:1 met betrekking tot een tekening die reeds A0 is, dit heeft dus NIETS te maken met de schaal van de tekening zelf.

#### 5. Klik vervolgens op Next:

| Design Review - Batch Prin                                 | t Wizard                                     |                             |                                       |                                    |                                                                      |             |
|------------------------------------------------------------|----------------------------------------------|-----------------------------|---------------------------------------|------------------------------------|----------------------------------------------------------------------|-------------|
| Choose print settings for                                  | r the DWF files                              |                             |                                       |                                    |                                                                      |             |
| Select a file name and pre-<br>for folders cannot be custo | ss the Print Setup but<br>mized; Windows def | tton to cha<br>ault printer | ange the printe<br>r settings will be | r settings for t<br>e used to prin | hat file. Note that print settir<br>t all files in selected folders. | ngs 🤎       |
| Folder or File name                                        | Printer                                      | Copies                      | Paper Size                            | Scale                              | Page Handling                                                        | Orientation |
| ₩-WT-52-023-50-01<br>₩-WT-52-023-50-02                     | PDFCreator<br>PDFCreator                     | 1<br>1                      | A4<br>A4                              | Full Page<br>Full Page             | Sheet Color: Color; Mar<br>Sheet Color: Color; Mar                   | Landscape   |
|                                                            |                                              |                             |                                       |                                    |                                                                      |             |
|                                                            |                                              |                             |                                       |                                    |                                                                      |             |
|                                                            |                                              |                             |                                       |                                    |                                                                      |             |
|                                                            |                                              |                             |                                       |                                    |                                                                      |             |
|                                                            |                                              |                             |                                       |                                    |                                                                      |             |
|                                                            |                                              |                             |                                       |                                    |                                                                      |             |
| Print Setup                                                |                                              |                             |                                       | < <u>F</u>                         | Back <u>N</u> ext >                                                  | Cancel      |

#### 6. En op Print:

| Design Review - Batch Print Wizard                                                                                                   |      |
|----------------------------------------------------------------------------------------------------|------|
| Save or Start Batch Print Job<br>Use the selections below to either save the batch print job or print the job now.                   | ő    |
| Save this batch job configuration to a file by pressing the Save button below. You<br>can then reload the configuration at any time. |      |
| TIP: You can use a batch file to run a saved batch configuration file and automate the<br>printing process.                          |      |
| <u>V</u> iew batch print log when job is complete <u>Save</u> < <u>Back</u> <u>Print</u> Ca                                          | ncel |

Dat was het. Veel plezier ermee!

### Aanvullend(e instellingen)

#### Extra papierformaten toevoegen

1. Ga naar Apparaten en printers in Configuratiescherm en klik op Eigenschappen van afdrukserver:

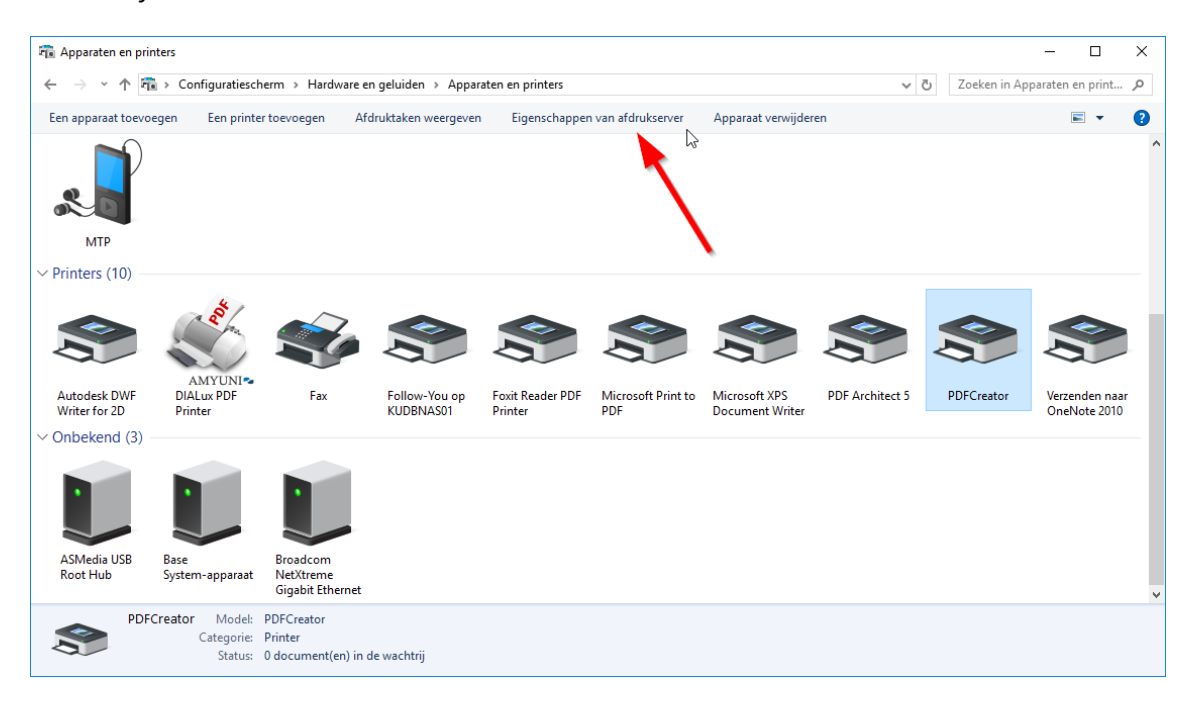

2. Maak een nieuw papierformaat aan. Let op! Geef de breedte van de tekening bij de Hoogte op en de hoogte bij de Breedte:

| 🖶 Eigenschappen van Afdrukserver                                                                                                    | ×                    |
|----------------------------------------------------------------------------------------------------|----------------------|
| Formulieren Poorten Stuurprogramma's Beveiliging Geavanceerd                                                                                                    | I                    |
| Form <u>u</u> lieren op: NB10061                                                                                                    |                      |
| A0                                                                                                    | Ver <u>w</u> ijderen |
|                                                                                                    |                      |
| A0+++ ¥ E0                                                                                                    | rmulier opslaan      |
| Naam van formulier: A0+<br>✓ Nieuw formulier maken<br>Definieer een nieuw formulier door de bestaande naam en<br>maten te wijzigen. Klik vervolgens op Formulier opslaan.<br>Beschrijving van formulier (afmetingen) | 2                    |
| Eenheden:   Metriek   Angelsaksisch                                                                                                    |                      |
| Papierformaat: Marges van afdrukgebied:                                                                                                    |                      |
| B <u>r</u> eedte: 84,10cm Lin <u>k</u> s: 0,00cm Bo <u>v</u> en:                                                                                                    | 0,00cm               |
| Hoogte: 139,90cm Rechts 0,00cm Onder:                                                                                                    | 0,00cm               |
| Formulierinstellingen wijzigen                                                                                                    |                      |
| OK Annulere                                                                                                    | n Toepa <u>s</u> sen |

3. Klik op OK

Je bent nu klaar. Veel plezier!

#### Samenvoegen van pdf-bestanden

Een prettige tool voor het samenvoegen (of splitten) van pdf-bestanden is PDFsam: <u>http://pdfsam.org/downloads</u>. Kies voor PDFsam Basic. Deze tool geeft je alles wat je nodig hebt:

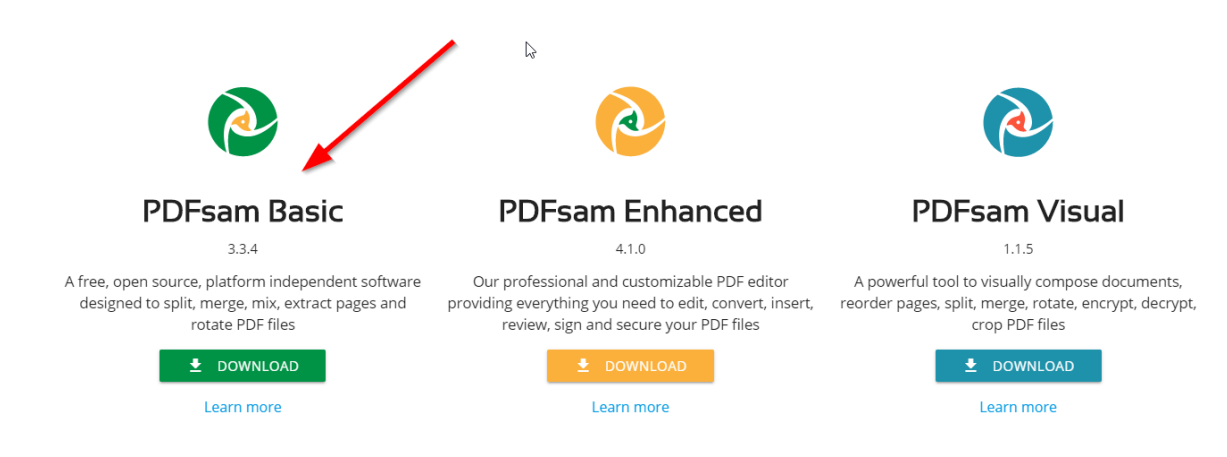